Deep メールと Outlook メールの併用利用する(現在 Outlook 2016/2019 利用中 編)

2022/6/28 時点

1. 「ファイル」を選択します。

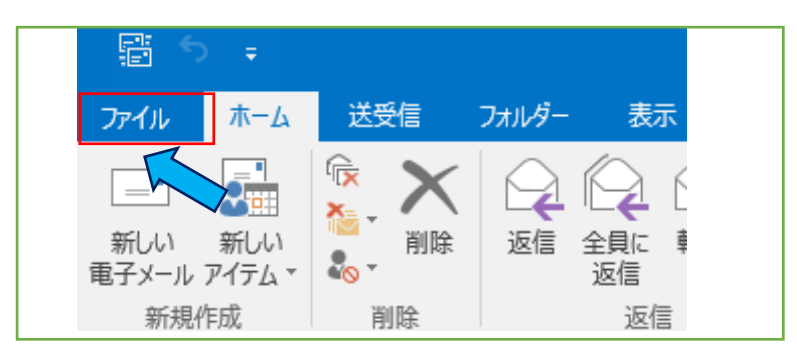

2. 「アカウント設定」から「アカウント設定」を選択します。

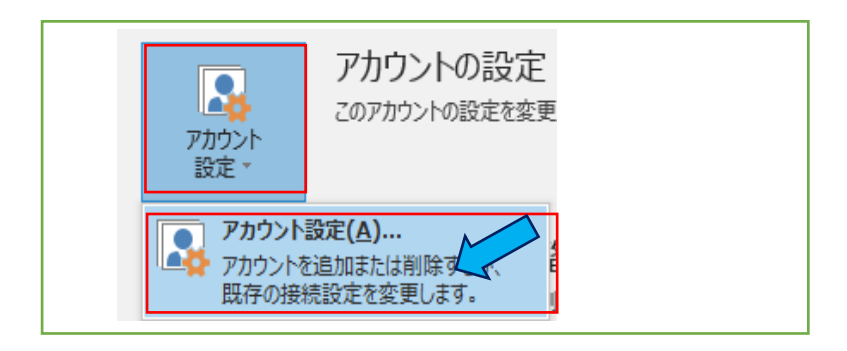

3. Deep メールと Outlook のフォルダーがわからなくなってしまうので、アカウント名を変更します。 Deep メールを設定しているアカウントを選択し、「変更」をクリックします。

| アカウント設定                              |                             |
|--------------------------------------|-----------------------------|
| 電子メール アカウント<br>アカウントを追加または削除できます。また、 | アカウントとユヸリていてその設定を変更できます。    |
| 電子メール データファイル RSS フィード Sha           | areP インターネット予定表 公開予定表 アドレス帳 |
| 🧟 新規(N) 🎌 修復(R) 🚰 変更(A               | A) ⊘ 既定に設定(D) 🗙 削除(M) 🔹 🗣   |
| 名前                                   | 種類                          |
| 🔗 toshi@tcu.ac.jp                    | IMAP/SMTP (送信で使用する既定のアカウント) |
|                                      |                             |

4. 「詳細設定」ボタンをクリックします。

| ユーザー情報                                  |                                          | アカウント設定のテスト                         |
|-----------------------------------------|------------------------------------------|-------------------------------------|
| 名前(Y):                                  | 都市大 太郎                                   | アカウントをテストして、入力内容が正しいかどうかを確認することをお勧め |
| 電子メール アドレス(E):                          | toshi@tcu.ac.jp                          | 0670                                |
| サーバー情報                                  |                                          | アカウント設定のテスト(T)                      |
| アカウントの種類(A):                            | IMAP                                     |                                     |
| 受信メール サーバー(I):                          | mail.tcu.ac.jp                           | └(S)                                |
| 送信メール サーバー (SMTP)(O):                   | smtp.tcu.ac.jp                           |                                     |
| メール サーバーへのログオン情報                        |                                          |                                     |
| アカウント名(U):                              | toshi@tcu.ac.jp                          |                                     |
| ペスワード(P):                               | ****                                     |                                     |
| <u> パ</u> ス                             | ワードを保存する(R)                              |                                     |
| メール サーバーがセキュリティで保<br>ている場合には、チェック ボックスを | !護されたパスワード認証 (SPA) に対応し<br>をオンにしてください(Q) |                                     |

メールアカウント名の欄にわかりやすい名称に変更します。その後、「OK」ボタンクリックします。
 (例:DeepMail アカウントという名前にしました)

| インターネット電子メール設定        | e X                                      |
|-----------------------|------------------------------------------|
| 全般 送信サーバー             | 詳細設定                                     |
| メール アカウント             |                                          |
| このアカウントを表す名i<br>ど)(N) | 前を入力してください ("仕事"、"Microsoft Mail サーバー" な |
| DeepMail アカウント        |                                          |
| その他のユーザー情報 ―          |                                          |
| 組織(O):                |                                          |
| 返信電子メール(R):           |                                          |
|                       |                                          |
|                       |                                          |
|                       |                                          |
|                       |                                          |
|                       |                                          |
|                       |                                          |
|                       |                                          |
|                       |                                          |
|                       |                                          |
|                       | OK キャンセル                                 |

6. 「次へ」ボタンをクリックします。

| レーザー情報                |                         | アカウント設定のテスト                             |
|-----------------------|-------------------------|-----------------------------------------|
| 名前(Y):                | 都市大 太郎                  | アカウントをテストして、入力内容が正しいかどうかを確認することをお勧め     |
| 電子メール アドレス(E):        | toshi@tcu.ac.jp         | 089.                                    |
| ーバー情報                 |                         | アカウント設定のテスト(T)                          |
| 7カウントの種類(A):          | IMAP V                  |                                         |
| そ信メール サーバー(I):        | mail.tcu.ac.jp          | ○ [L(ハハ] でクリックしにちア ガワンド設定で自動的にすスト9る (S) |
| き信メール サーバー (SMTP)(O): | smtp.tcu.ac.jp          |                                         |
| ヘール サーバーへのログオン情報      |                         |                                         |
| "カウント名(U):            | toshi@tcu.ac.jp         |                                         |
| ペスワード(P):             | ****                    | オノラインにしておくメール: すべて                      |
| ロパス                   | ワードを保存する(R)             | ter a ser a ser a ser a ser a t         |
| コメール サーバーがセキュリティアタ    | Ri#さわたパフロード評評 (SDA) に対け | 51,                                     |

7. パスワード入力する画面が表示されたら、TCUアカウントのパスワードを入力します。 テストアカウント設定で問題なくテストを完了したら、「閉じる」ボタンをクリックします。

| テスト アカウント設定                   |          | $\mathbf{\wedge}$ |        |
|-------------------------------|----------|-------------------|--------|
| すべてのテストが完了しました。[閉じる] をクリックして続 | 行してください。 |                   | 中止(S)  |
|                               |          |                   | 閉じる(C) |
| タスク エラー                       |          |                   |        |
| 920                           | 状況       |                   |        |
| ✓ 受信メール サーバー (IMAP) へのログオン    | 完了       |                   |        |
|                               | 763      |                   |        |
|                               |          |                   |        |
|                               |          |                   |        |

8. アカウント変更画面ですべて完了したら「完了」ボタンをクリックします。

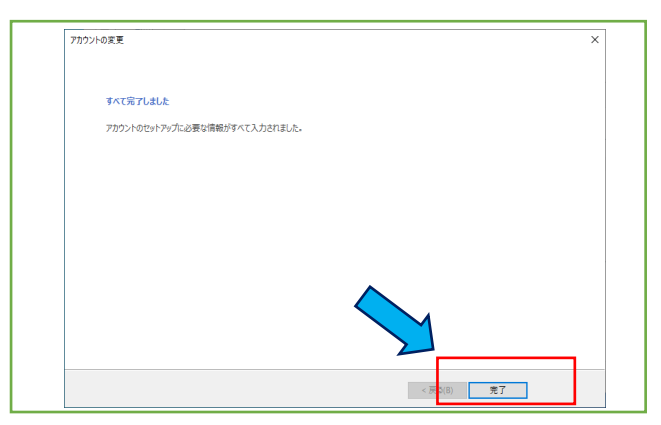

9. いよいよ outlook メールの設定です。「新規」ボタンをクリックします。

| アカウント設定                                                 |                  |
|---------------------------------------------------------|------------------|
| 電子メール アカウント<br>アカウントを追加または削除できます。また、アカウントを選択してその設定を変更でき | ₹ <b>7</b> .     |
| 電子メール データ RSS フィード SharePoint リスト インターネット予定表            | 公開予定表 アドレス帳      |
| ☆ 新規(N)… ※ 修復(R)… 曾 変更(A)… ※ 既定に設定(D) ※ 削除(N)           | 1) 🛨 🖶           |
| 名前                                                      |                  |
| SeepMail アカウント IMAP/SMTP (;                             | 送信で使用する既定のアカウント) |
|                                                         |                  |

10. 「自分で電子メールやその他のサービス・・・」を選択し「次へ」ボタンをクリックします。

| プロウントの追加<br>自動アカウント セットアップ<br>アカウントを手動で設定する | ^、または他の種類のサーバーに接続します。              | ***                   |
|---------------------------------------------|------------------------------------|-----------------------|
| 〇 電子メール アカウント(A)                            |                                    |                       |
| 名前(Y):                                      | /@l- Eili Vasuda                   |                       |
| 電子メール アドレス(E):                              | 例: elji@contoso.com                |                       |
| パスワード(P):<br>パスワードの確認入力(T):                 |                                    |                       |
|                                             | インターネット サービス プロバイダーから提供されたパスワードを入力 | ルてください。               |
| ◎ 自分で電子メールやその他の                             | サービスを使うための設定をする (手動設定)(M)          |                       |
|                                             |                                    | < 戻る(B) 次へ(N) > キャンセル |

11. 「POP または IMAP」を選択後、「次へ」ボタンをクリックします。

| アカウントの追加                                                                                                    | >             |
|----------------------------------------------------------------------------------------------------|---------------|
| サービスの選択                                                                                                    | ×.            |
| <ul> <li>Outlook.com または Exchange ActiveSync と互換性のあるサービス(A)</li> <li>Outlook.com などのサービスに接続し、電子メール、予定表、連絡先、タスクにアクセスします</li> </ul> |               |
| <ul> <li>POP または IMAP(P)</li> <li>POP または IMAP 電子メール アカウントに接続します</li> </ul>                                                       |               |
|                                                                                                    |               |
|                                                                                                    |               |
|                                                                                                    | 4             |
|                                                                                                    |               |
| < 戻(6) 7                                                                                                    | Rへ(N) > キャンセル |

12. 以下の表示がされたら、ユーザー情報からメールサーバーへのログオン情報を記入します。 記入後「詳細設定」ボタンをクリックします。

| 名前( <u>Y</u> ):         |                          | フカウントをニフトレナー3 市内の状元し いわじられた政府オママトもももの        |
|-------------------------|--------------------------|----------------------------------------------|
|                         | DE TRA STANDAR           | アカワノトでナストレビ、人ノリ内谷が止しいかとつかで雑誌9ることでお勧め<br>します。 |
| 電子メール アドレス( <u>E</u> ): | toshi@tcu.ac.jp          | 08.9*                                        |
| サーバー情報                  |                          | アカウント設定のテスト(工)                               |
| アカウントの種類( <u>A</u> ):   | IMAP                     | / 「ウム」を加いた たっつう、よび字を自動的にニフトオス                |
| 受信メール サーバー( <u>I</u> ): | outlook.office365.com    | <ul> <li>(S)</li> </ul>                      |
| 送信メール サーバー (SMTF        | 아(이): smtp.office365.com |                                              |
| メール サーバーへのログオン          | 情報                       |                                              |
| アカウント名( <u>U</u> ):     | toshi@tcu.ac.jp          |                                              |
| パスワード( <u>P</u> ):      |                          |                                              |
| E                       | パスワードを保存する( <u>R</u> )   |                                              |
|                         |                          | _                                            |

なお、受信メールサーバーと送信メールサーバーの設定は以下のとおりです

- 受信メールサーバー「outlook.office365.com」
- 送信メールサーバー「smtp.office365.com」

- 13. インターネット電子メール設定の画面が表示されたら、「詳細」タブを選択します。
  - 受信サーバー ポート「993」 暗号化接続の種類「SSL」
  - 送信サーバー ポート「587」 暗号化接続の種類「TLS」

| インターネット電子メール設定 ×                                                                        |
|-----------------------------------------------------------------------------------------|
| 全般 送信サーバー 詳細設定                                                                          |
| サーバーのポート番号                                                                              |
| 受信サーバー (IMAP)(I): 993 標準設定(D)                                                           |
| 使用する暗号化接続の種類(E): SSL 🗸                                                                  |
| 送信サーバー (SMTP)(O): 587                                                                   |
| 使用する暗号化接続の種類(C): TLS 🗸                                                                  |
| サーバーのタイムアウト(T)                                                                          |
| 短い • 長い 1分                                                                              |
| ノオルダー                                                                                   |
|                                                                                         |
| 」<br>○ 「送信済みアイテムのコピーを保存しない(D)                                                           |
| 削除済みアイテム                                                                                |
| アイテムを削除対象としてマークするが、自動的には移動しない(K)<br>削除対象としてマークされたアイテムは、メールボックス内のアイテムが消去されたときに完全に削除されます。 |
| ☑ オンライン中にフォルダーを切り替えたらアイテムを消去する(P)                                                       |
| OK キャンセル                                                                                |

14. 次に「送信サーバー」のタブを選択します。下記のようにチェックを入れ、「受信メールサーバーと 同じ設定を使用する」を選択します。最後に「OK」ボタンをクリックします。

|             | T                                                                                                    |                  | ×                                                                                                    |
|-------------|----------------------------------------------------------------------------------------------------|------------------|----------------------------------------------------------------------------------------------------|
| み 送信サーバー    | 詳細設定                                                                                                    | M                |                                                                                                    |
| 送信サーバー (SMT | TP) は認証が必要(                                                                                                    | 0)               |                                                                                                    |
| ◉ 受信メール サー  | バーと同じ設定を使                                                                                                    | 用する(U)           |                                                                                                    |
| 〇次のパのパート    | パスワートでロクオンタ                                                                                                    | 9-6(L)           |                                                                                                    |
| アカウント名(N)   | ):                                                                                                    |                  |                                                                                                    |
| パスワード(P):   |                                                                                                    |                  |                                                                                                    |
|             | 🗹 パスワードを住                                                                                                    | 呆存する(R)          |                                                                                                    |
| _ セキュリティで   | で保護されたパスワー                                                                                                    | ド認証 (SPA) に対応(Q) |                                                                                                    |
|             |                                                                                                    |                  |                                                                                                    |
|             |                                                                                                    |                  |                                                                                                    |
|             |                                                                                                    |                  |                                                                                                    |
|             |                                                                                                    |                  |                                                                                                    |
|             |                                                                                                    |                  |                                                                                                    |
|             |                                                                                                    |                  |                                                                                                    |
|             |                                                                                                    |                  |                                                                                                    |
|             |                                                                                                    |                  |                                                                                                    |
|             |                                                                                                    |                  |                                                                                                    |
|             |                                                                                                    |                  |                                                                                                    |
|             |                                                                                                    |                  |                                                                                                    |
|             |                                                                                                    |                  |                                                                                                    |
|             |                                                                                                    |                  |                                                                                                    |
|             |                                                                                                    |                  |                                                                                                    |
|             |                                                                                                    |                  |                                                                                                    |
|             |                                                                                                    |                  |                                                                                                    |
|             | <ul> <li>マーネット電子メール部</li> <li>登信サーバー(SMT)</li> <li>● 受信メールサー</li> <li>○ 次のアカワンド名(N)<br/>パスワード(P):</li> <li>□ セキュリティT</li> </ul> |                  | <ul> <li>タ 送信サーバー 詳細設定</li> <li>送信サーバー (SMTP) は認証が必要(O)</li> <li>③ 受信メール サーバーと同じ設定を使用する(U)</li> <li>○ 水のアガワンドとパスワードにログオンタる(L)</li> <li>アカウンド名(N):</li> <li>パスワード(P):</li> <li>○ パスワードを保存する(R)</li> <li>□ セキュリティで保護されたパスワード認証 (SPA) に対応(Q)</li> </ul> |

15. 「次へ」ボタンをクリックします。

| ユーザー情報                         |                        | アカウント設定のテスト                                                                                                    |
|--------------------------------|------------------------|----------------------------------------------------------------------------------------------------|
| 名前(Y):                         | 都市大 太郎                 | アカウントをテストして、入力内容が正しいかどうかを確認することをお勧め                                                                             |
| 電子メール アドレス( <u>E</u> ):        | toshi@tcu.ac.jp        | 049.                                                                                                    |
| サーバー情報                         |                        | アカウント設定のテスト(工)                                                                                                  |
| アカウントの種類( <u>A</u> ):          | IMAP                   | 「「「なぇ」 たんしん ちゃっちらいたい 字を自動的 ニュットオス                                                                               |
| 受信メール サーバー( <u>I</u> ):        | outlook.office365.com  | <ul> <li>○ [ハハ] セワリックした5ア カワンド設定を自動加速にデスドッ る<br/>(S)</li> </ul>                                                 |
| 送信メール サーバー (SMTP)( <u>O</u> ): | smtp.office365.com     |                                                                                                    |
| メール サーバーへのログオン情報               |                        |                                                                                                    |
| アカウント名(旦):                     | toshi@tcu.ac.jp        |                                                                                                    |
| パスワード( <u>P</u> ):             |                        | オフラインにしておくメール: タベに                                                                                              |
| ☑パス                            | フードを保存する( <u>R</u> )   | a de la companya de la companya de la companya de la companya de la companya de la companya de la companya de l |
| コメール サーバーがセキュリティで保             | 護されたパスワード認証 (SPA) に対応し |                                                                                                    |

16. テストアカウント設定が表示され、完了したら「閉じる」ボタンをクリックします。

| テスト アカウント設定                                                                 |          |                 | ] |
|-----------------------------------------------------------------------------|----------|-----------------|---|
| すべてのテストが完了しました。[閉じる] をクリックして続                                               | 行してください。 | 中止(S)<br>閉じる(C) |   |
| 977 ID-                                                                     |          |                 |   |
| タスク                                                                         | 状況       |                 |   |
| <ul> <li>✓ 受信メール サーバー (IMAP) へのログオン</li> <li>✓ テスト電子メール メッセージの送信</li> </ul> | 完了<br>完了 |                 |   |
|                                                                             |          |                 |   |

17. アカウントの追加の画面で完了したら「完了」ボタンをクリックします。

| アカウントの追加                       |               |
|--------------------------------|---------------|
| すべて完了しました                      |               |
| アカウントのセットアップに必要な情報がすべて入力されました。 |               |
|                                |               |
|                                |               |
|                                |               |
|                                |               |
|                                | 別のアカウントの追加(A) |
|                                |               |
|                                | < 戻る(B) 完了    |

18. 現在、メインは DeepMail になっているので、ディフォルト設定を Outlook メールに変更します。 「ファイル」を選択します。

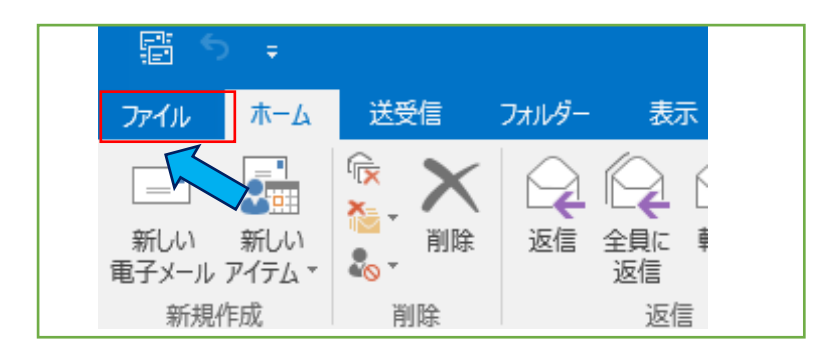

19. 「アカウント設定」から「アカウント設定」を選択します。

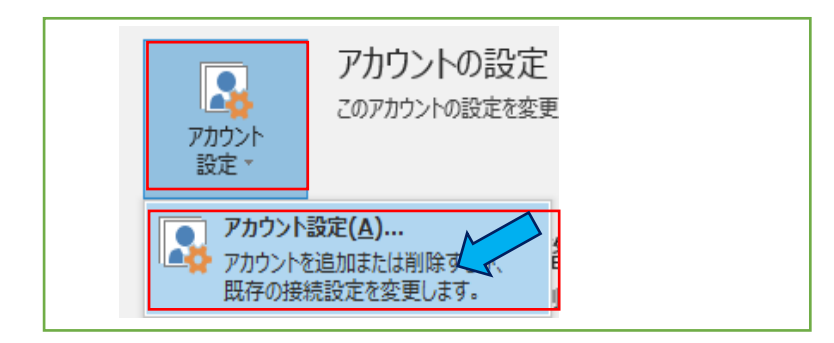

20. 今回設定した Microsoft Exchange を選択して「既定に設定」ボタンをクリックします。

| アカウント設定                                                           | > |
|-------------------------------------------------------------------|---|
| 電子メール アカウント<br>アカウントを追加または削除できます。また、アカウントを選択してその設定を変更できます。        |   |
| 電子メール データファイル RSS フィード SharePoint リスト インターネットアング                  |   |
| 🧐 新規(N) 🎌 修復(R) 🚰 変更(A) 💇 既定に設定(D) 🗙 削除(M) 🔹 ♣                    |   |
| 名前 種類                                                             |   |
| ◆ <u>DeepMail アカウント</u> IMAP/SMTP (送信で使用する既定のアカウント)     IMAP/SMTP |   |

21. 今回設定した Microsoft Exchange が上位に上がり、既定のアカウントになっていることが確認できたら「閉じる」ボタンをクリックし閉じます。